# MyACCESS Mobile App Instructions: How to Pay BadgerCare Plus Premiums for Adults

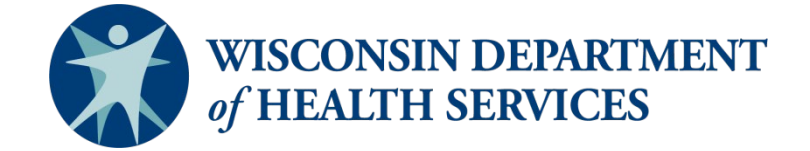

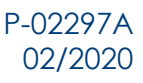

# Paying Your BadgerCare Plus Premium

If you're an adult who pays monthly premiums to get health care coverage from BadgerCare Plus, follow the steps below to pay your premium using the MyACCESS mobile app. If you need help paying your premiums, you can call 888-907-4455 to ask for your premiums to be paid with donations from private organizations.

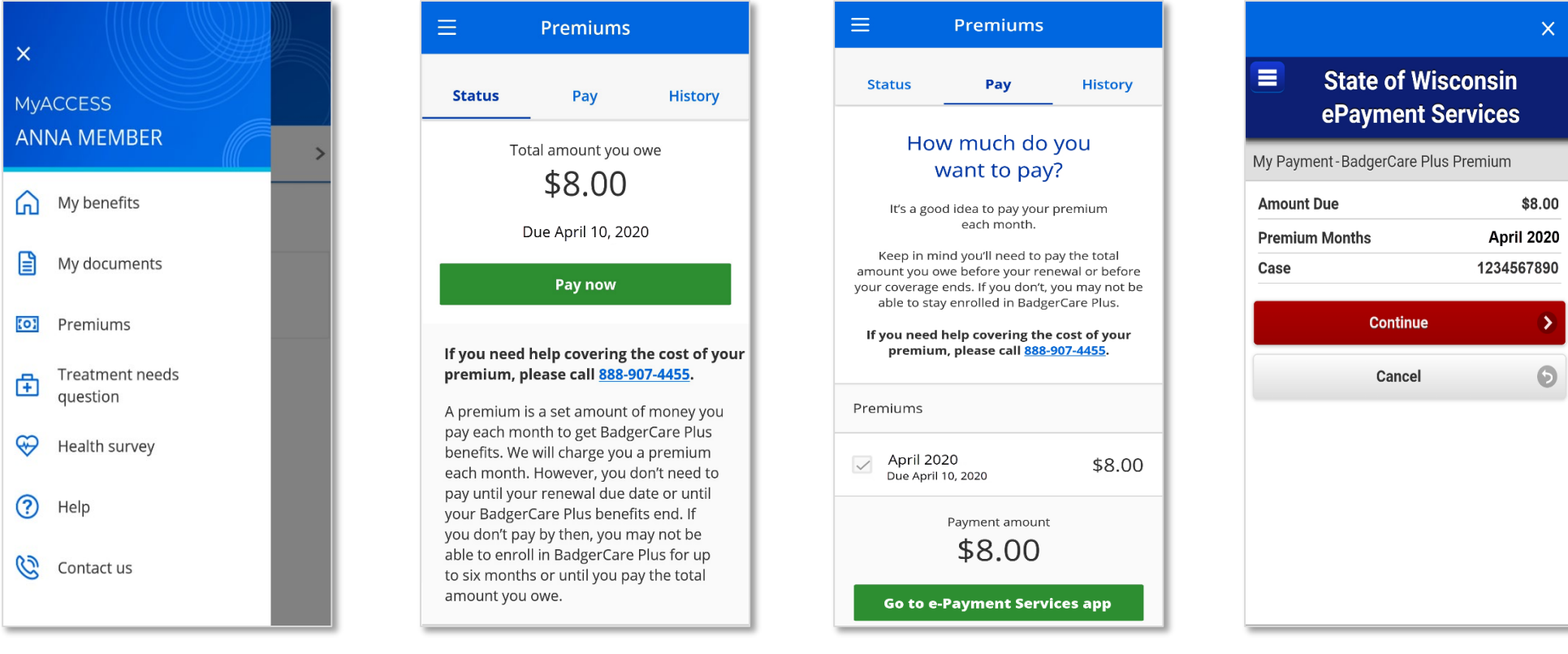

#### **STEP 1**

Tap Premiums from the menu.

### STEP 2

Tap Pay at the top of the screen or the Pay now button.

#### **STEP 3**

If you owe a premium for more than one month, select the months you want to pay. Then tap Go to e-Payment Services app. This is a secure app managed by U.S. Bank. U.S. Bank will only use the information you provide for your premium payment.

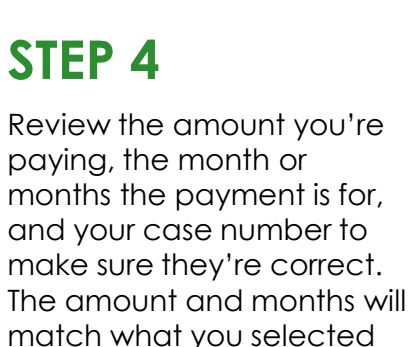

on the Pay screen. Tap

Continue.

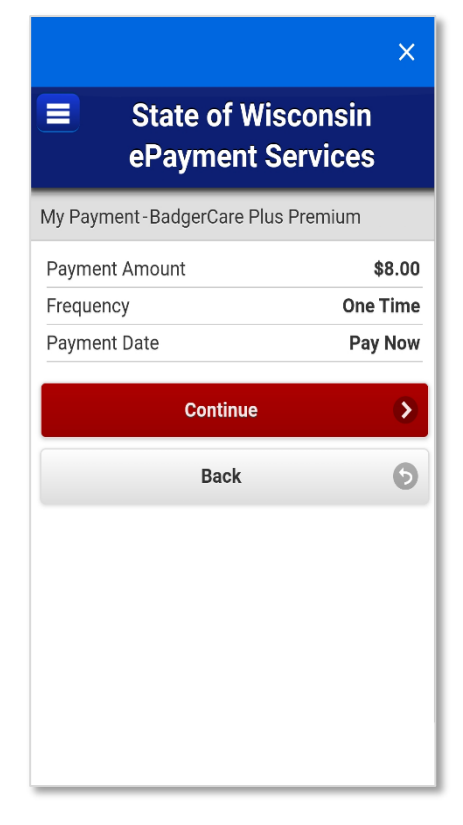

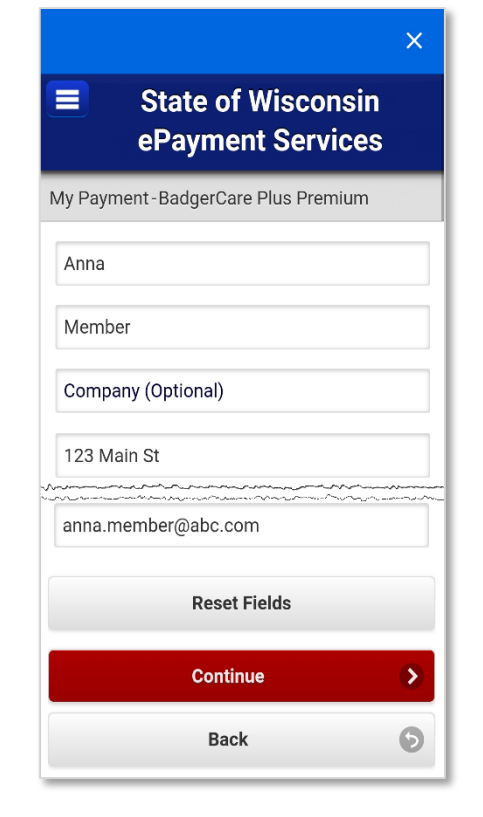

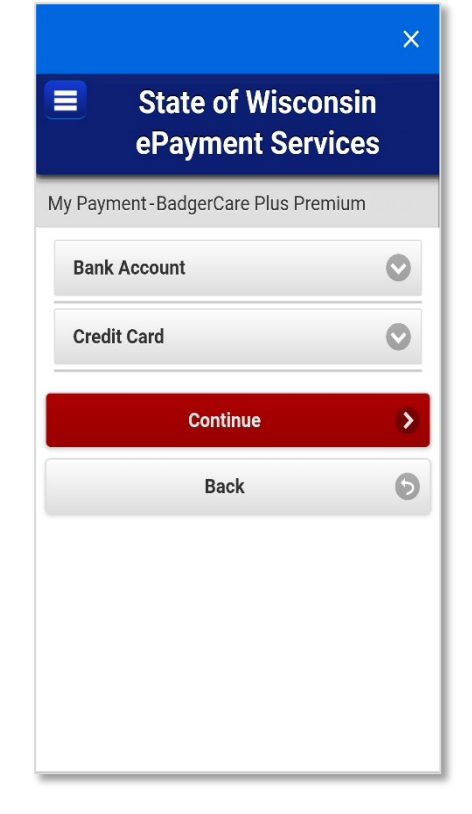

|                                         | × |
|-----------------------------------------|---|
| State of Wisconsin<br>ePayment Services |   |
| My Payment - BadgerCare Plus Premium    |   |
| Bank Account                            | 3 |
| 00000022                                |   |
| ABC BANK                                |   |
| 2222222222222222                        |   |
| 22222222222222222                       |   |
| Checking Savings                        |   |
| This is a business account              |   |
| Reset Fields                            |   |
| Credit Card                             | 5 |
| Continue                                | > |
| Back                                    | 9 |

#### **STEP 5**

Review the payment amount to make sure it matches what you selected on the Pay screen. The frequency will always be one time, and the payment date will always be pay now. Tap Continue.

## STEP 6

Enter your contact information. You'll need to enter information in all the fields except the Company, Address 2, and Email Address fields. If you provide an email address, U.S. Bank will send you an email confirming your payment. Tap Continue.

## STEP 7

Tap Bank Account if you're paying with a checking or savings account, or tap Credit Card if you're paying with a credit or debit card.

#### **Bank Account**

Enter your bank routing number. This is the first number at the bottom of your checks. You can also call your bank to get this number. Next, enter your bank account number twice. This is the second number at the bottom of your checks. Choose whether the account is a checking or savings account. Tap Continue. = State of Wisconsin ePayment Services

| My Payment - BadgerCare Plus Premium          |  |  |
|-----------------------------------------------|--|--|
| Bank Account                                  |  |  |
| Credit Card                                   |  |  |
| 400440044004                                  |  |  |
|                                               |  |  |
| Expiration Date                               |  |  |
| 01 📀 2022 📀                                   |  |  |
| 123                                           |  |  |
| Card Billing Address                          |  |  |
| Use Contact Information as<br>Billing Address |  |  |
| Reset Fields                                  |  |  |
| Continue >                                    |  |  |
| Back 💿                                        |  |  |

#### Credit or Debit Card

Enter your card number, the card's expiration date, and the card's security code. You can choose to use your contact information as your billing address or enter a different address. Tap Continue.

#### State of Wisconsin ePayment Services My Payment-BadgerCare Plus Premium Please review the information below and select Confirm to process your payment. Select Back to return to the previous page to make changes to your payment. BadgerCare Plus Premium https://access.wisconsin.gov/ Payment Amount \$8.00 Payment Date 03/20/2020 Premium Months April 2020 Case 1234567890 ABC BANK Payment Method 00000022 \*2222 anna.member@abc.com **Contact Information** $\bigcirc$ Terms and Conditions $\bigcirc$ I accept the Terms and Conditions Confirm > 6 Back

Review your payment, billing,

make sure it's correct. If you're

savinas account, the payment

day, and you'll need to review

and contact information to

paying using a checking or

date will always be the next

and agree to the terms and

transaction with your bank.

conditions authorizing the

State of Wisconsin ePayment Services My Payment-BadgerCare Plus Premium

Please keep a record of your Confirmation Number

#### XW2XP3000036991

| Go to Premiums Hom                                       | e 🔊          |
|----------------------------------------------------------|--------------|
| BadgerCare Plus Premium<br>https://access.wisconsin.gov/ |              |
| Payment Amount                                           | \$8.00       |
| Payment Date                                             | 03/20/2020   |
| Status                                                   | SCHEDULED    |
| Premium Months                                           | April 2020   |
| Case                                                     | 1234567890   |
| Payment Method                                           | ABC BANK     |
| 000                                                      | 000022 *2222 |
| anna.member@abc.com                                      |              |

### STEP 9

This screen will let you know that you've successfully submitted your premium payment. Tap Go to Premiums Home to ao back to the MyACCESS mobile app.

| ≡                                                   | Premiums                      |                           |
|-----------------------------------------------------|-------------------------------|---------------------------|
| Status                                              | Рау                           | History                   |
| Pending paym                                        | nents                         | <b>Y</b> Filters          |
| March 20, 202<br><b>Payment</b><br>Checking or sa   | 0<br>vings account            | <b>-\$8.00</b><br>Pending |
| Recent premi                                        | um activity                   |                           |
| March 18, 202<br>Premium fo                         | <sup>0</sup><br>or April 2020 | \$8.00                    |
| February 27, 2<br><b>Payment</b><br>Credit or debit | 020<br>card                   | -\$8.00<br>Processed      |
| February 17, 2<br>Premium fo                        | 020<br>or March 2020          | \$8.00                    |

#### **STEP 10**

You can scroll down the Status screen or tap History to see your payment. Credit and debit card payments will show as processed right away. Savings and checking account payments may show as pending for up to 48 hours. Once your payment is confirmed with your bank, the payment will show as processed.

MyACCESS Mobile App Instructions: How to Pay BadgerCare Plus Premiums for Adults

Tap Confirm.

STEP 8